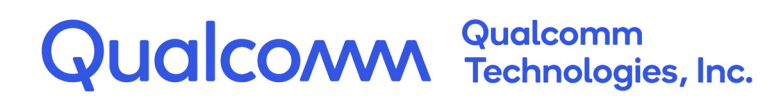

# Qualcomm<sup>®</sup> Hexagon<sup>™</sup> Profiler

**User Guide** 

80-N2040-10 Rev. E

May 23, 2022

All Qualcomm products mentioned herein are products of Qualcomm Technologies, Inc. and/or its subsidiaries.

Qualcomm and Hexagon are trademarks or registered trademarks of Qualcomm Incorporated. Other product and brand names may be trademarks or registered trademarks of their respective owners.

This technical data may be subject to U.S. and international export, re-export, or transfer ("export") laws. Diversion contrary to U.S. and international law is strictly prohibited.

Qualcomm Technologies, Inc. 5775 Morehouse Drive San Diego, CA 92121 U.S.A.

© 2016-2017, 2019, 2022 Qualcomm Technologies, Inc. and/or its subsidiaries. All rights reserved.

# Contents

| 1 Introduction                                                             | 4            |
|----------------------------------------------------------------------------|--------------|
| 1.1 Conventions                                                            | 4            |
| 1.2 Technical assistance                                                   | 4            |
|                                                                            |              |
| 2 Use the profiler                                                         |              |
|                                                                            | -            |
| 2.1 Create the profile data file                                           | 5            |
| 2.2 Run the Hexagon profiler                                               | b            |
| 2.2.1 Command                                                              | б            |
| 2.2.2 Options                                                              | б<br>~       |
| 2.2.3 Example                                                              |              |
| 2.3 View the profile report file                                           | 8            |
|                                                                            |              |
| 3 Hexagon profiler user interface                                          |              |
|                                                                            |              |
| 3.1 User controls                                                          | 10           |
| <ul><li>3.1 User controls</li><li>3.1.1 Profile information tabs</li></ul> |              |
| <ul> <li>3.1 User controls</li></ul>                                       | 10<br>10<br> |
| <ul> <li>3.1 User controls</li></ul>                                       |              |
| <ul> <li>3.1 User controls</li></ul>                                       |              |
| <ul> <li>3.1 User controls</li></ul>                                       |              |
| <ul> <li>3.1 User controls</li></ul>                                       |              |
| <ul> <li>3.1 User controls</li></ul>                                       |              |
| <ul> <li>3.1 User controls</li></ul>                                       |              |
| <ul> <li>3.1 User controls</li></ul>                                       |              |
| <ul> <li>3.1 User controls</li></ul>                                       |              |
| <ul> <li>3.1 User controls</li></ul>                                       |              |
| <ul> <li>3.1 User controls</li></ul>                                       |              |
| <ul> <li>3.1 User controls</li></ul>                                       |              |

# Figures

| Figure 2-1 Using the Hexagon profiler                        | 5  |
|--------------------------------------------------------------|----|
| Figure 3-1 Hexagon profiler user interface                   | 9  |
| Figure 3-2 Tabs                                              | 10 |
| Figure 3-3 Menu icon                                         | 11 |
| Figure 3-4 Disassembly Panel configuration options           | 11 |
| Figure 3-5 CORE Stalls tab                                   | 13 |
| Figure 3-6 CORE Stalls tab: total commits and stalls         | 14 |
| Figure 3-7 CORE Stalls tab: commits and stalls by stall type | 15 |
| Figure 3-8 CORE Stalls tab: display stall details            | 16 |
| Figure 3-9 CORE Stalls tab: display minor stalls             | 17 |
| Figure 3-10 Events tab                                       | 18 |
| Figure 3-11 PMU events tab                                   | 19 |
| Figure 3-12 Derived Stats tab                                | 20 |
| Figure 3-13 Instructions tab                                 | 21 |
| Figure 3-14 Help tab                                         | 22 |
| Figure 3-15 Search grid box                                  | 22 |
| Figure 3-16 HVX Stalls tab (optional)                        | 23 |

# **1** Introduction

This document describes the Qualcomm<sup>®</sup> Hexagon<sup>™</sup> profiler, which is the primary profiling tool for the Hexagon processor. The profiler displays information about the execution history of a program written for a Hexagon processor. Use it to identify any processor stalls in a program that can potentially be avoided.

This document is intended for experienced C programmers with assembly language experience.

## **1.1 Conventions**

Computer text, code names, and code samples appear in a different font, for example, printf("Hello world\n").

The following notation is used to define command syntax:

- Square brackets enclose optional items, for example, [label].
- Bold indicates literal symbols, for example, [comment].
- The vertical bar character, |, indicates a choice of items.
- Parentheses enclose a choice of items for example, (add | del).
- An ellipsis, . . . , follows items that can appear more than once.

### 1.2 Technical assistance

For assistance or clarification on information in this document, submit a case to Qualcomm Technologies, Inc. (QTI) at https://createpoint.qti.qualcomm.com/.

If you do not have access to CreatePoint, register for access or send email to qualcomm.support@qti.qualcomm.com.

The Hexagon profiler can profile all Hexagon processor applications: standalone, RTOS-based, single-threaded, or multi-threaded. The profiler performs *post-mortem* processing of the target application; that is, it is used after the target application has completed executing.

Before an application can be profiled, the profile data file must first be created for it. As shown in Figure 2-1, the Hexagon profiler obtains its profiling information from a profile data file that the Hexagon simulator generates when simulating the target application. When you input this data file into the profiler, the profiler translates it into an HTML file that you can then view in a web browser.

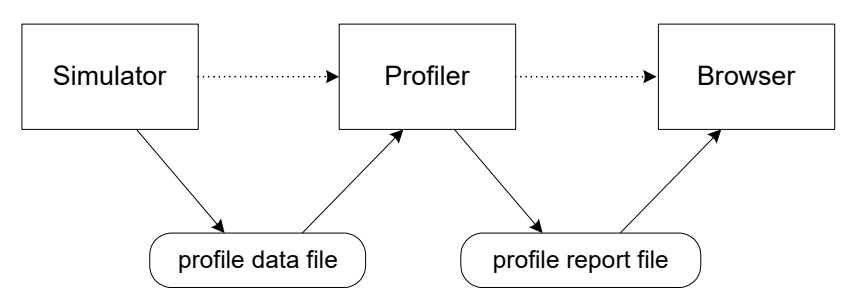

Figure 2-1 Using the Hexagon profiler

## 2.1 Create the profile data file

When you run an application in the simulator, the simulator generates the profile data file while it executes the target application.

Simulate the application on the command line with the --packet\_analyze option. This option instructs the simulator to generate a packet statistics file in JSON format, which is used as the profile data file.

For more information on packet statistics files, see the *Qualcomm Hexagon Simulator User Guide*.

### 2.2 Run the Hexagon profiler

After the simulation is finished, input the generated profile data file into the Hexagon profiler. The profiler will then generate the profile information report in HTML format.

NOTE: The Hexagon profiler operates as a command-line utility.

### 2.2.1 Command

From the command line, enter the following:

```
hexagon-profiler [options...]
```

### 2.2.2 Options

```
--dockMenu
--elf=<file>[:reloc][,<file>[:reloc],...]
--help
--hideJumpToFuncs
--highlightJumps
--json=<file>
--noChromeMagnifyFix
--noUnderlineJumps
-o <file>
--packet analyze
--show_0x
--showLeadingZeros
--showPacketBraces
--showSelectedType
--tools dir=<dir>
-v
```

### **Option details**

```
--dockMenu
```

Start with the menu already open.

```
--elf=<file>[:reloc][,<file>[:reloc],...]
```

Input one or more Hexagon ELF/OBJ/LIB files for disassembly, with optional relocation offsets to match their memory locations when the Hexagon code was run by hexagon-sim.

The Hexagon application binary file (such as app.elf) that was profiled.

This file must be the same file that was executed on the simulator to create the profile data file. The file is in ELF format.

--help

Display the command usage information and exit.

#### --hideJumpToFuncs

Hide the function names of jump and call targets.

#### --highlightJumps

Highlight address links in the disassembly.

#### --json=<file>

Input the packet statistics JSON <file> that was generated when the Hexagon simulator ran the ELF file: hexagon-sim --timing --packet\_analyze <file>.

#### --noChromeMagnifyFix

Use Chrome 54+ as-is, with its new magnification.

#### --noUnderlineJumps

Hide address link underlines in the disassembly.

#### -o <file>

Place the output into <file>.

The profiler creates this file in HTML format, with the conventional extension, .html.

#### --packet\_analyze

Produce an HTML file that shows packet analysis.

#### --show\_0x

Show the hex indicator, 0x, in the address columns.

#### --showLeadingZeros

Show the leading zeros in the address columns.

#### --showPacketBraces

Show braces around each packet in the disassembly.

#### --showSelectedType

Show only the type of stall or event selected.

#### --tools\_dir=<dir>

Find hexagon-llvm-objdump and other tools in <dir>.

-v

Enable Verbose mode.

### 2.2.3 Example

hexagon-profiler --packet\_analyze --elf=app.elf --json=app.json
-o app.html

In this example, the hexagon-profiler reads both the app.elf executable binary file and the app.json data file created by the simulator, and then it generates the app.html file.

## 2.3 View the profile report file

When viewed in a web browser, the HTML report file presents an interactive document (user interface) that allows you to select and display the following profile information:

- Total number of cycles executed
- Total number of stall cycles
- Highest cycle or stall counts (by function or instruction packet)
- Commit and stall statistics (by function or instruction packet)
- PMU event counts (by event type or instruction packet)
- Annotated disassembly of instruction packets
- Assembly instruction counts

Additional information, such as derived statistics and HVX commit and stall statistics, might be available depending on the processor version and features. For more details, see Chapter 3.

# **3** Hexagon profiler user interface

Use a web browser to view the report file that contains the profile information. The report file is in HTML format and presents an interactive document that allows you to select and display various types of profile information. This interactive document is called the *Hexagon profiler user interface*.

| CORE Stalls          | Events    | PMU Events | Derived Stats | Instr | uctions | Help            | Searc    | h grid    |          |                           |  |
|----------------------|-----------|------------|---------------|-------|---------|-----------------|----------|-----------|----------|---------------------------|--|
| Summary              |           | Cour       | nt Pct        |       | 🖲 Тор   | Packets         | 🔘 Тор    | Function  | 15       |                           |  |
| Total                |           | 35884      | 101 100.0%    |       |         | ommite          | and Sta  | llc       |          |                           |  |
| Stalls               |           | 28606      | 974 79.7%     | - 88  | #       | Count           | Pct      | CumPct    | Address  | Packet                    |  |
| Commits              |           | 7277       | 127 20.3%     |       | 1 1     | 4093247         | 39.3%    | 39.3%     | 648c     | thread stop +3c           |  |
| Stall Types          |           | Cour       | nt Pct        |       | 2       | 2161322         | 6.0%     | 45.3%     | 62dc     | compute fractal +88       |  |
| TOFF_CYCLES          |           | 14372      | 280 40.1%     |       | 3       | 2153053         | 6.0%     | 51.3%     | 62d8     | compute fractal +84       |  |
| CU_INTERLOCK_CYCI    | LES       | 9615       | 151 26.8%     |       | 4       | 2050543         | 5.7%     | 57.0%     | 62d0     | compute fractal +7c       |  |
| PAUSE_CYCLES         |           | 718        | 676 2.0%      |       | 5       | 2007308         | 5.6%     | 62.6%     | 62fc     | compute fractal +a8       |  |
| CU_NO_DISPATCH_C     | YCLES     | 703        | 686 2.0%      |       | 6       | 2006984         | 5.6%     | 68.2%     | 6304     | compute fractal +b0       |  |
| CU_PREG_INTERLOC     | K_CYCLES  | 659        | 501 1.8%      |       | 7       | 1676411         | 4.7%     | 72.9%     | 62f4     | compute fractal +a0       |  |
| CU_FP_RX_NO_NTW      | K_CYCLES  | 577        | 867 1.6%      |       | 8       | 1490085         | 4.2%     | 77.0%     | 62e4     | compute fractal +90       |  |
| FE_MISPREDICT_TIM    | E_CYCLES  | 499        | 997 1.4%      |       | 9       | 1006683         | 2.8%     | 79.8%     | 64c4     | thread join +24           |  |
| CU_BE_NOB2B_CYCL     | ES        | 284        | 668 0.8%      |       | 10      | 413534          | 1.2%     | 81.0%     | 64bc     | thread join +1c           |  |
| DCACHE_DEMAND_LC     | OAD_MISS_ | CYCLES 257 | 831 0.7%      | •     | 11      | 412535          | 1.1%     | 82.1%     | 64c8     | thread join +28           |  |
| Function             | Addre     | ess Stal   | ls Percent    | Co    | ount    | Disasse         | mbly /   | Stall Na  | ne       |                           |  |
| _start               | 0x0       |            |               | 279   | 9063    | jump 0x9        | 8 qdsp6  | _start_in | it       |                           |  |
| _start+4             | 0x4       |            |               |       | 0       | jump <u>0x8</u> | 30 zebu_ | mutex+0   | x40      |                           |  |
| _start+8             | 0x8       |            |               |       | 0       | jump <u>0x8</u> | Bc zebu_ | mutex+0   | x4c      |                           |  |
| hexagon_start_init   | 0x98      |            |               |       | 0       | r0 = #0×        | 0; r1 =  | #0×0      |          |                           |  |
| hexagon_start_init+4 | 0x9c      |            |               |       | 0       | r3:2 = co       | ombine(r | 1,r0); r5 | 4 = comi | bine(r1,r0); r7:6 = combi |  |
| hexagon_start_init+1 | 4 Oxac    |            |               |       | 0       | r11:10 =        | combin   | e(r1,r0); | r13:12 = | combine(r1,r0); r15:14    |  |
| hexagon_start_init+2 | 24 Oxbc   |            |               |       | 0       | r19:18 =        | combin   | e(r1,r0); | r21:20 = | combine(r1,r0); r23:22 .  |  |
| hexagon_start_init+3 | 4 Oxcc    |            |               |       | 0       | r27:26 =        | combin   | e(r1,r0); | r29:28 = | combine(r1,r0); r31:30    |  |

Figure 3-1 Hexagon profiler user interface

### 3.1 User controls

At the top of the user interface are a menu button (on the left) and profile information tabs. Depending on which tab is selected, the page displays the corresponding profile information. The default view is the CORE Stalls tab (Section 3.2).

### 3.1.1 Profile information tabs

The user interface displays several tabs:

| CORE Stalls | Events | PMU Events | Derived Stats | Instructions | Help | Search grid |
|-------------|--------|------------|---------------|--------------|------|-------------|
|-------------|--------|------------|---------------|--------------|------|-------------|

### Figure 3-2 Tabs

| Tab           | Profile Information                                               | See         |
|---------------|-------------------------------------------------------------------|-------------|
| CORE Stalls   | Total number of cycles and stalls executed                        | Section 3.2 |
|               | Highest cycle or stall counts (by function or instruction packet) |             |
|               | Commit and stall statistics (by function or instruction packet)   |             |
|               | A Search grid tab appears at the far right of the tabs            | Section 3.8 |
| Events        | Event count statistics (by function or instruction package)       | Section 3.3 |
|               | Disassembled listing of instruction packets                       |             |
|               | A Search grid tab appears at the far right of the tabs            | Section 3.8 |
| PMU Events    | PMU event counts                                                  | Section 3.4 |
| Derived Stats | Commonly used PMU events calculations                             | Section 3.5 |
| Instructions  | Hexagon assembly instructions that were profiled, with counts     | Section 3.6 |
| Help          | Basic information about what was profiled                         | Section 3.7 |

The following tab appears only if the Hexagon ELF file contained HVX instructions.

| Tab        | Profile Information                                     | See         |
|------------|---------------------------------------------------------|-------------|
| HVX Stalls | Cycle counts and cycle count statistics for HVX packets | Section 3.9 |

### 3.1.2 Menu of disassembly configuration options

The menu button displays a Disassembly Panel, which lists configuration options for disassembly information to be displayed on the CORE Stalls and Events tabs. The options vary according to each tab.

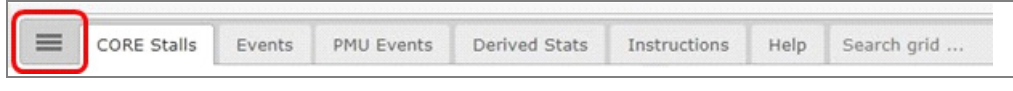

Figure 3-3 Menu icon

These options change the way the following profile information is displayed.

| 8.2.xx                                                                                     | > PMU Events                               | 5 De                                                                         | rived Stats                                                             | Instr   | uctions                                  | Help                                                                                          | Searc                                                                | h grid                                                                         |                                                                         |                                                                                                    |   |
|--------------------------------------------------------------------------------------------|--------------------------------------------|------------------------------------------------------------------------------|-------------------------------------------------------------------------|---------|------------------------------------------|-----------------------------------------------------------------------------------------------|----------------------------------------------------------------------|--------------------------------------------------------------------------------|-------------------------------------------------------------------------|----------------------------------------------------------------------------------------------------|---|
| Dicaccombly Banal                                                                          | C4<br>358                                  | ount<br>84101                                                                | Pct<br>100.0%                                                           | ^       | 🖲 Тор                                    | Packets                                                                                       | ОТор                                                                 | Function                                                                       | 5                                                                       |                                                                                                    | Â |
| Visible Lines<br>Commits<br>Stalls<br>Stall Details<br>Hinor Stalls<br>Events<br>Filenames | 286<br>72<br>143<br>96<br>7<br>7<br>6<br>5 | 06974<br>77127<br>ount<br>72280<br>15151<br>18676<br>03686<br>59501<br>77867 | 79.7%<br>20.3%<br>Pct<br>40.1%<br>26.8%<br>2.0%<br>2.0%<br>1.8%<br>1.6% |         | # 1 1<br>2<br>3<br>4<br>5<br>6<br>7<br>8 | Count<br>4093247<br>2161322<br>2153053<br>2050543<br>2007308<br>2006984<br>1676411<br>1490085 | Pct<br>39.3%<br>6.0%<br>6.0%<br>5.7%<br>5.6%<br>5.6%<br>4.7%<br>4.2% | CumPct<br>39.3%<br>45.3%<br>51.3%<br>57.0%<br>62.6%<br>68.2%<br>72.9%<br>77.0% | Address<br>648c<br>62dc<br>62d8<br>62d0<br>62fc<br>6304<br>62f4<br>62e4 | Packet<br>thread_stop +3c<br>compute_fractal +88<br>compute_fractal +84<br>compute_fractal +7c<br>compute_fractal +a8<br>compute_fractal +b0<br>compute_fractal +a0<br>compute_fractal +90 |   |
| Visible Attributes                                                                         | 4<br>2<br>(CLES 2<br>.5 St                 | 84668<br>57831<br>talls                                                      | 0.8%<br>0.7%<br>Percent                                                 | -<br>Ce | 9<br>10<br>11<br>ount                    | 1006683<br>413534<br>412535<br>Disasse                                                        | 2.8%<br>1.2%<br>1.1%<br>mbly /                                       | 79.8%<br>81.0%<br>82.1%<br>Stall Nar                                           | 64c4<br>64bc<br>64c8<br>ne                                              | thread_join +24<br>thread_join +1c<br>thread join +28                                                                                                    | 1 |
| Packet Braces Leading Zeros Hex Prefix 0x                                                  |                                            |                                                                              | 0%<br>100%<br>100%                                                      | 27      | 0<br>0<br>9063<br>279033                 | Comm<br>Stalls                                                                                | eqdsp6                                                               | _start_in<br>ES                                                                | it                                                                      |                                                                                                    |   |
| Underline links                                                                            |                                            |                                                                              |                                                                         |         | 0<br>-0<br>0                             | jump <u>0x8</u><br>jump <u>0x8</u><br>r0 = #0x<br>r3:2 = cc                                   | 30 zebu_<br>3c zebu_<br>30; r1 =                                     | mutex+0<br>mutex+0<br>#0x0<br>1.r0): r5:                                       | x40<br>x4c                                                              | $pine(r1,r0): r7:6 = combi_{r0}$                                                                                                    |   |
| Global Options                                                                             | 1                                          |                                                                              |                                                                         |         | 0 0 0                                    | r11:10 =<br>r19:18 =<br>r27:26 =                                                              | combine<br>combine<br>combine                                        | e(r1,r0);<br>e(r1,r0);<br>e(r1,r0);                                            | r13:12 =<br>r21:20 =<br>r29:28 =                                        | combine(r1,r0); r15:14<br>combine(r1,r0); r23:22<br>combine(r1,r0); r31:30                                                                                                    |   |
| magnitier                                                                                  |                                            |                                                                              |                                                                         |         | 0                                        | r0 = rev                                                                                      | (r0 #0vf                                                             | £)                                                                             |                                                                         |                                                                                                    |   |

Figure 3-4 Disassembly Panel configuration options

| Option            | Profile information                                                                                                    |
|-------------------|----------------------------------------------------------------------------------------------------|
| Commits<br>Stalls | Cycle counts and statistics showing how often an instruction packet executed without stalling (commit) versus how often it stalled during execution (stall). |
| Stall Details     | Same as Commits/Stalls but includes cycle counts and statistics for each stall type that occurred to an instruction packet.                                  |
| Minor Stalls      | Same as Stall Details but includes the stall types that caused less than one percent of the total instruction packet stalls (called <i>minor stalls</i> ).   |
| Events            | Enables display of the count and type of each event that occurred with an instruction packet.                                                                |
| Filenames         | Enables display of the source file name and line number for each line of disassembly, when available.                                                        |

| Option             | Profile information                                                                    |
|--------------------|----------------------------------------------------------------------------------------|
| Selected Type Only | Limits the disassembly display to the currently-selected Event or Stall type.          |
| Jump Target Names  | Displays the symbol name after the jump-to address in the Disassembly column.          |
| Packet Braces      | Adds curly braces around instruction packets in the Disassembly column.                |
| Leading Zeros      | Adds leading zeros to address values in the Address column.                            |
| Hex Prefix 0x      | Adds <b>0x</b> to the beginning of address values in the Address column.               |
| Underline links    | Underlines all hyperlinked addresses in the Disassembly column.                        |
| Highlight links    | Yellow highlights all hyperlinked addresses in the Disassembly column.                 |
| Global Options     | Might appear depending on your browser.                                                |
|                    | For example, the Override Chrome Magnifier option appears only for the Chrome browser. |

# 3.2 CORE Stalls tab

| CORE Stalls                                                                                                    | Events PM                                 | U Events                                                                                          | Derived Stats                                                                                                    | Instruct | ions                                                  | Help                                                                                                    | Searc                                                                        | h grid                                                                                           |                                                                                         |                                                                                                    |   |
|----------------------------------------------------------------------------------------------------|-------------------------------------------|---------------------------------------------------------------------------------------------------|----------------------------------------------------------------------------------------------------|----------|-------------------------------------------------------|----------------------------------------------------------------------------------------------------|------------------------------------------------------------------------------|--------------------------------------------------------------------------------------------------|-----------------------------------------------------------------------------------------|----------------------------------------------------------------------------------------------------|---|
| Summary<br>Total                                                                                                    |                                           | Coun<br>358841                                                                                    | t Pct<br>.01 100.0%                                                                                                    | * ®      | Тор                                                   | Packets                                                                                                    | Top<br>and Stal                                                              | Function                                                                                         | 5                                                                                       |                                                                                                    |   |
| Stalls<br>Commits<br>Stall Types<br>TOFF_CYCLES<br>CU_INTERLOCK_CYCLES<br>CU_NO_DISPATCH_CYC<br>CU_PREG_INTERLOCK_<br>CU_PP_RX_NO_NTWK_<br>CU_PP_RX_NO_NTWK_<br>CU_BE_NOB2B_CYCLES | S<br>CYCLES<br>CYCLES<br>CYCLES<br>CYCLES | 286069<br>72771<br><b>Coun</b><br>143722<br>96151<br>7186<br>7036<br>6595<br>5778<br>4999<br>2846 | 774         79.7%           27         20.3%           t         Pct           180         40.1%           51         26.8%           676         2.0%           686         2.0%           601         1.8%           667         1.6%           997         1.4%           668         0.8% |          | #<br>1 1<br>2<br>3<br>4<br>5<br>6<br>7<br>8<br>9<br>0 | Count<br>4093247<br>2161322<br>2153053<br>2050543<br>2007308<br>2006984<br>1676411<br>1490085<br>1006683<br>413534 | Pct<br>39.3%<br>6.0%<br>5.7%<br>5.6%<br>5.6%<br>4.7%<br>4.2%<br>2.8%<br>1.2% | CumPct<br>39.3%<br>45.3%<br>51.3%<br>57.0%<br>62.6%<br>68.2%<br>72.9%<br>77.0%<br>79.8%<br>81.0% | Address<br>648c<br>62dc<br>62d8<br>62d0<br>62fc<br>6304<br>62f4<br>62e4<br>64c4<br>64bc | Packet<br>thread_stop +3c<br>compute_fractal +88<br>compute_fractal +84<br>compute_fractal +7c<br>compute_fractal +a8<br>compute_fractal +b0<br>compute_fractal +00<br>compute_fractal +90<br>thread_join +24<br>thread_ioin +1c |   |
| DCACHE_DEMAND_LOA                                                                                                    | D_MISS_CYCL                               | ES 2578                                                                                           | 31 0.7%                                                                                                    | • 1      | 1                                                     | 412535                                                                                                    | 1.1%                                                                         | 82.1%                                                                                            | 64c8                                                                                    | thread join +28                                                                                                    | • |
| Function                                                                                                    | Address                                   | Stall                                                                                             | s Percent                                                                                                    | Cour     | It                                                    | Disasse                                                                                                    | mbly /                                                                       | Stall Nar                                                                                        | ne                                                                                      |                                                                                                    |   |
| _start                                                                                                    | 0x0                                       |                                                                                                   |                                                                                                    | 27900    | 0                                                     | jump <u>0x98</u> qdsp6_start_init                                                                                  |                                                                              |                                                                                                  |                                                                                         |                                                                                                    |   |
| _Start+9                                                                                                    | 029                                       |                                                                                                   |                                                                                                    |          | 0                                                     | jump 0x80 zebu_mutex+0x40                                                                                          |                                                                              |                                                                                                  |                                                                                         |                                                                                                    |   |
| hexagon start init                                                                                                    | 0x98                                      |                                                                                                   |                                                                                                    |          | 0                                                     | $r0 = \pm 0x$                                                                                                    | 0: r1 =                                                                      | #0x0                                                                                             | A 70                                                                                    |                                                                                                    |   |
| hexagon start init+4                                                                                                    | 0x9c                                      |                                                                                                   |                                                                                                    |          | 0                                                     | $r_{3:2} = c_{1}$                                                                                                  | ombine(r                                                                     | 1.r0): r5                                                                                        | 4 = comb                                                                                | bine(r1.r0): r7:6 = combi                                                                                                    |   |
| hexagon start init+14                                                                                                    | 0xac                                      |                                                                                                   |                                                                                                    |          | 0                                                     | r11:10 =                                                                                                    | combine                                                                      | e(r1,r0);                                                                                        | r13:12 =                                                                                | combine(r1,r0); r15:14                                                                                                    |   |
| hexagon_start_init+24                                                                                                    | 0xbc                                      |                                                                                                   |                                                                                                    |          | 0                                                     | r19:18 =                                                                                                    | combine                                                                      | e(r1,r0);                                                                                        | r21:20 =                                                                                | combine(r1,r0); r23:22                                                                                                    |   |
| hexagon_start_init+34                                                                                                    | 0xcc                                      |                                                                                                   |                                                                                                    |          | 0                                                     | r27:26 =                                                                                                    | combine                                                                      | e(r1,r0);                                                                                        | r29:28 =                                                                                | combine(r1,r0); r31:30                                                                                                    |   |
| hexagon_start_init+40                                                                                                    | 0xd8                                      |                                                                                                   |                                                                                                    |          | 0                                                     | r0 = rev                                                                                                    |                                                                              |                                                                                                  |                                                                                         |                                                                                                    |   |
| hexagon_start_init+44                                                                                                    | 0xdc                                      |                                                                                                   |                                                                                                    |          | 0                                                     | r0 = and                                                                                                    | (r0,#0xf                                                                     | f)                                                                                               |                                                                                         |                                                                                                    |   |
| hexagon_start_init+48                                                                                                    | 0xe0                                      |                                                                                                   |                                                                                                    |          | 0                                                     | p0 = cm                                                                                                    | p.eq(r0,#                                                                    | ≠0x2)                                                                                            |                                                                                         |                                                                                                    |   |
| hexagon_start_init+4c                                                                                                    | 0xe4                                      |                                                                                                   |                                                                                                    |          | 0                                                     | if (!p0) j                                                                                                    | ump:nt 0                                                                     | xf4 .Init(                                                                                       | ChickenCu                                                                               | istom                                                                                                    |   |

When you open a profile report file in a web browser, the CORE Stalls tab displays by default.

### Figure 3-5 CORE Stalls tab

This tab displays the cycle counts and cycle count statistics for instruction packets:

The top left pane lists the total cycles and stall cycles for the program, followed by a list of the stall cycles categorized by stall type.

Clicking a hyperlinked item (Total, Stalls, Commits, or a stall type) in the top left pane changes the top right pane so it lists the instruction packets with the highest cycle counts for the selected item.

 The top right pane lists the highest cycle or stall counts (by function or instruction packet).

Clicking the PC address of an instruction packet changes the bottom pane to show a disassembled listing of the specified instruction packet and the packets that follow it.

- The bottom pane provides a disassembled listing of instruction packets along with detailed Commit/Stall cycle counts and statistics for each by function or instruction packet.
- A Search grid tab also appears. It allows you to quickly search for a function (symbol) (see Section 3.8).

The profile information displayed in these panes is controlled by the Disassembly Panel options and the hyperlinks that appear in the top and bottom panes.

### 3.2.1 Display totals

| CORE Stalls        | Events     | PMU Events | Derived Stats | Instru | uctions | Help      | Searc     | h grid     |            |                          |  |
|--------------------|------------|------------|---------------|--------|---------|-----------|-----------|------------|------------|--------------------------|--|
| Summary            |            | Count      | Pct           |        | ⊛ To    | p Packets | 🔘 Тор     | Function   | s          |                          |  |
| Total              |            | 3588410    | 1 100.0%      |        |         | Commite   | and Stal  | le         |            |                          |  |
| Stalls             |            | 2860697    | 4 79.7%       |        | #       | Count     | Pct       | CumPct     | Address    | Packet                   |  |
| Commits            |            | 727712     | 7 20.3%       |        | 1       | 14093247  | 39.3%     | 39.3%      | 648c       | thread stop +3c          |  |
| Stall Types        |            | Count      | Pct           |        | 2       | 2161322   | 6.0%      | 45.3%      | 62dc       | compute fractal +88      |  |
| TOFF_CYCLES        |            | 1437228    | 40.1%         |        | 3       | 2153053   | 6.0%      | 51.3%      | 62d8       | compute_fractal +84      |  |
| CU_INTERLOCK_CYCLE | S          | 961515     | 1 26.8%       |        | 4       | 2050543   | 5.7%      | 57.0%      | 62d0       | compute_fractal +7c      |  |
| PAUSE_CYCLES       |            | 71867      | 6 2.0%        |        | 5       | 2007308   | 5.6%      | 62.6%      | 62fc       | compute_fractal +a8      |  |
| CU_NO_DISPATCH_CY  | CLES       | 70368      | 6 2.0%        |        | 6       | 2006984   | 5.6%      | 68.2%      | 6304       | compute_fractal +b0      |  |
| CU_PREG_INTERLOCK_ | _CYCLES    | 65950      | 1 1.8%        |        | 7       | 1676411   | 4.7%      | 72.9%      | 62f4       | compute_fractal +a0      |  |
| CU_FP_RX_NO_NTWK_  | CYCLES     | 57786      | 1.6%          |        | 8       | 1490085   | 4.2%      | 77.0%      | 62e4       | compute_fractal +90      |  |
| FE_MISPREDICT_TIME | _CYCLES    | 49999      | 1.4%          |        | 9       | 1006683   | 2.8%      | 79.8%      | 64c4       | thread_join +24          |  |
| CU_BE_NOB2B_CYCLE  | S          | 28466      | 8 0.8%        |        | 10      | 413534    | 1.2%      | 81.0%      | 64bc       | thread_join +1c          |  |
| DCACHE_DEMAND_LOA  | AD_MISS_CY | CLES 25783 | 1 0.7%        | •      | 11      | 412535    | 1.1%      | 82.1%      | 64c8       | thread join +28          |  |
| Function           | Addres     | s Stalls   | Percent       | Co     | ount    | Disasse   | mbly /    | Stall Nar  | ne         |                          |  |
|                    |            |            |               |        |         | C:\Qualc  | omm\HE    | XAGON_     | Tools\8.3. | 06\Examples\Profiling\pr |  |
| compute_fractal+88 | 0x62dc     |            |               | 2161   | 1322    | p1 = sfcr | np.uo(r5  | ,r10); p2  | = sfcmp.   | .ge(r5,r10)              |  |
| compute_fractal+90 | 0x62e4     |            |               | 1490   | 0085    | p1 = and  | l(p2,!p1) | ; if (p1.n | ew) r13 =  | add(r13,#0x1); if (!p1   |  |
|                    |            |            |               |        |         | C:\Qualc  | omm\HE    | XAGON_     | Tools\8.3. | 06\Examples\Profiling\pr |  |
| compute_fractal+a0 | 0x62f4     |            |               | 1676   | 5411    | r14 = sfr | mpy(r14,  | r28); r28  | = sfsub(   | r0,r1)                   |  |
| compute_fractal+a8 | 0x62fc     |            |               | 2007   | 7308    | r14 = sfa | add(r14,r | 14); r0 =  | sfadd(r1   | 5,r28)                   |  |
| compute_fractal+b0 | 0x6304     |            |               | 2006   | 5984    | r14 = sfa | add(r12,r | 14); r28   | = r0 :end  | lloop0                   |  |

Figure 3-6 CORE Stalls tab: total commits and stalls

In the top left pane:

- Click the **Total** item to change the top right pane to display the total number of both commits and stalls executed in the program (this is the default view).
- Click either the Stalls or Commits item to change the top right pane to display only the respective stalls/commit statistics.

In the top right pane:

- Select Top Functions or Top Packets. The cycle count, percentage, and cumulative percentage for each instruction packet listed are displayed. The packets are identified by their PC addresses, which are hyperlinked.
- Click the PC address to change the bottom pane to display a disassembled listing of the program code, starting at the specified instruction packet.

For example, the **0x62dc** address is the PC address of an instruction packet that was executed 2161322 times in the program, and it is contained in the <code>compute\_fractal()</code> function.

The bottom pane displays the PC address, which contains the function and cycle count for each disassembled instruction packet.

### 3.2.2 Display commits and stalls

| CORE Stalls        | Events PM                                                                                                    | IU Events | Derived Stats | Instructions | Help       | Search grid                                      |
|--------------------|----------------------------------------------------------------------------------------------------|-----------|---------------|--------------|------------|--------------------------------------------------|
| Summary            |                                                                                                    | Count     | Pct           | ▲ () To      | Packets    | Top Functions                                    |
| Total              |                                                                                                    | 3588410   | 1 100.0%      |              | DALISE C   | VOLES                                            |
| Stalls             |                                                                                                    | 28606974  | 4 79.7%       | # 6          | PAUSE_C    | t CumPct Address Packet                          |
| Commits            |                                                                                                    | 7277123   | 7 20.3%       | 1 71         | B676 100.  | 0% 100.0% 64c4 thread join +24                   |
| Stall Types        |                                                                                                    | Count     | Pct           |              |            |                                                  |
| TOFF_CYCLES        |                                                                                                    | 14372280  | 40.1%         |              |            |                                                  |
| CU_INTERLOCK_CYCL  | ES                                                                                                    | 961515:   | 1 26.8%       |              |            |                                                  |
| PAUSE_CYCLES       |                                                                                                    | 718676    | 5 2.0%        |              |            |                                                  |
| CU_NO_DISPATCH_CY  | CLES                                                                                                    | 703686    | 5 2.0%        |              |            |                                                  |
| CU_PREG_INTERLOCK  | _CYCLES                                                                                                    | 65950:    | 1 1.8%        |              |            |                                                  |
| CU_FP_RX_NO_NTWK   | CYCLES                                                                                                    | 57786     | 7 1.6%        |              |            |                                                  |
| FE_MISPREDICT_TIME | CYCLES                                                                                                    | 499993    | 7 1.4%        |              |            |                                                  |
| CU_BE_NOB2B_CYCLE  | S                                                                                                    | 284668    | B 0.8%        |              |            |                                                  |
| DCACHE_DEMAND_LO   | AD_MISS_CYCL                                                                                                    | ES 25783  | 1 0.7%        | -            |            |                                                  |
| Function           | Address                                                                                                    | Stalls    | Percent       | Count        | Disasser   | mbly / Stall Name                                |
| thread_join+24     | 0x64c4                                                                                                    |           |               | 1006683      | pause(#0   | x1)                                              |
|                    |                                                                                                    |           | 17.8%         | 179669       | Comm       | its                                              |
|                    |                                                                                                    |           | 82.2%         | 827014       | Stalls     |                                                  |
| thread_join+28     | 0x64c8                                                                                                    |           |               | 412535       | jump       | 4b8 thread_join+0x18                             |
|                    |                                                                                                    |           | 43.6%         | 179669       | Comm       | its                                              |
|                    |                                                                                                    |           | 56.4%         | 232866       | Stalls     |                                                  |
| sys_get_cmdline    | 0x6500                                                                                                    |           |               | 180          | immext(#   | #0x9400); r2 = memw(##0x9420); if (cmp.eq(r2.n   |
|                    |                                                                                                    | 1         | 0.6%          | 1            | Comm       | its                                              |
|                    |                                                                                                    |           | 99.4%         | 179          | Stalls     |                                                  |
| sys_get_cmdline+c  | 0x650c                                                                                                    |           |               | 22           | memd(r2    | 9+#-0x10) = r17:16; allocframe(#0x10)            |
|                    |                                                                                                    | -         | 9.1%          | 2            | Comm       | its                                              |
|                    |                                                                                                    |           | 90.9%         | 20           | Stalls     |                                                  |
| sys_get_cmdline+1  | 0 0x6510                                                                                                    |           |               | 2            | call 0x710 | 00 hexagon_cache_cleaninv; memw(r29+#0x0) = r    |
|                    |                                                                                                    |           | 50%           | 1            | Comm       | its                                              |
|                    |                                                                                                    |           | 50%           | 1            | Stalls     |                                                  |
| sys aet cmdline+1  | 8 0x6518                                                                                                    |           |               | 1            | call 0x710 | 00 hexagon cache cleaninv; r1 = #0x8; r0 = add(r |
|                    | and the second second se |           |               |              |            |                                                  |
|                    |                                                                                                    |           | 100%          | 1            | Comm       | its                                              |

Figure 3-7 CORE Stalls tab: commits and stalls by stall type

In the top left pane, clicking a stall type changes the top right pane to display cycle counts and cycle count statistics that indicate how often an instruction packet executed without stalling (commit) versus how often it stalled during execution (stall).

To view commits or stalls, click the Menu button and select **Commits** or **Stalls** (or both) on the Disassembly Panel (see Section 3.1.2).

The page works like the Total display (see Section 3.2.1). Clicking on an item in the top left pane shows the corresponding information in the top right pane. Clicking an item in the top right pane shows the corresponding information in the bottom pane.

For example, clicking **PAUSE\_CYCLES** shows the single instruction packet it specifies in the top right pane. Clicking that instruction address displays the following information in the bottom pane: PC address, which contains the function, commit and stall percentages, and cycle count for each disassembled instruction packet.

The commit and stall percentages are represented graphically, with green lines indicating the commit percentages and red lines indicating the stall percentages.

### 3.2.3 Display stall details

To view more stall details, click the Menu button and select **Stall Details** in the Disassembly Panel (see Section 3.1.2).

| - CONCE Stans             |                            |          | child office | anotre    |         | incip                                                      | Gearc     | in grid in |                     |                           |
|---------------------------|----------------------------|----------|--------------|-----------|---------|------------------------------------------------------------|-----------|------------|---------------------|---------------------------|
| Summary                   |                            | Count    | Pct          |           | • То    | p Packets                                                  | 🔘 Тор     | Function   | 15                  |                           |
| Total                     |                            | 35884101 | 100.0%       |           |         | Commits                                                    | and Sta   | lls        |                     |                           |
| Stalls                    |                            | 28606974 | 79.7%        |           | #       | Count                                                      | Pct       | CumPct     | Address             | Packet                    |
| Commits                   |                            | 7277127  | 20.3%        |           | 1       | 14093247                                                   | 39.3%     | 39.3%      | 648c                | thread_stop +3c           |
| Stall Types               |                            | Count    | Pct          |           | 2       | 2161322                                                    | 6.0%      | 45.3%      | 62dc                | compute_fractal +88       |
| TOFF_CYCLES               | 14372280                   | 40.1%    |              | 3         | 2153053 | 6.0%                                                       | 51.3%     | 62d8       | compute_fractal +84 |                           |
| CU_INTERLOCK_CYCLE        | U_INTERLOCK_CYCLES 9615151 |          |              |           | 4       | 2050543                                                    | 5.7%      | 57.0%      | 62d0                | compute_fractal +7c       |
| PAUSE_CYCLES              |                            | 718676   | 2.0%         |           | 5       | 2007308                                                    | 5.6%      | 62.6%      | 62fc                | compute_fractal +a8       |
| CU_NO_DISPATCH_CYC        | CLES                       | 703686   | 2.0%         |           | 6       | 2006984                                                    | 5.6%      | 68.2%      | 6304                | compute_fractal +b0       |
| CU_PREG_INTERLOCK_        | CYCLES                     | 659501   | 1.8%         |           | 7       | 1676411                                                    | 4.7%      | 72.9%      | 62f4                | compute_fractal +a0       |
| CU_FP_RX_NO_NTWK_         | CYCLES                     | 577867   | 1.6%         |           | 8       | 1490085                                                    | 4.2%      | 77.0%      | 62e4                | compute_fractal +90       |
| FE_MISPREDICT_TIME_       | CYCLES                     | 499997   | 1.4%         |           | 9       | 1006683                                                    | 2.8%      | 79.8%      | 64c4                | thread_join +24           |
| CU_BE_NOB2B_CYCLES        | 5                          | 284668   | 0.8%         |           | 10      | <mark>4</mark> 13534                                       | 1.2%      | 81.0%      | 64bc                | thread_join +1c           |
| DCACHE_DEMAND_LOAD_MISS_C |                            | S 257831 | 0.7%         | -         | 11      | 412535                                                     | 1.1%      | 82.1%      | 64c8                | thread join +28           |
| Function                  | Address                    | Stalls   | Percent      | Co        | unt     | Disasse                                                    | mbly /    | Stall Na   | ne                  |                           |
|                           |                            |          |              |           |         | C:\Qualc                                                   | omm\HE    | XAGON_     | Tools\8.3.          | 06\Examples\Profiling\pr  |
| ompute_fractal+88         | 0x62dc                     |          |              | 2161      | 322     | p1 = sfcr                                                  | mp.uo(r5  | 5,r10); p2 | = sfcmp.            | .ge(r5,r10)               |
|                           |                            |          | 24.9%        | 537867    |         | Comm                                                       | nits      |            |                     |                           |
|                           |                            |          | 75.1%        | 1623455   |         | Stalls                                                     |           |            |                     |                           |
|                           |                            |          | 49.8%        | % 1075734 |         | 4 CU_INTERLOCK_CYCLES                                      |           |            |                     |                           |
|                           |                            |          | 24.9%        | 537867    |         | 7 CU_FP_RX_NO_NTWK_CYCLES                                  |           |            |                     |                           |
| compute_fractal+90        | 0x62e4                     |          |              | 1490      | 085     | p1 = and(p2,!p1); if (p1.new) r13 = add(r13,#0x1); if (!p1 |           |            |                     |                           |
|                           |                            |          | 36.1%        | 537       | 867     | Commits                                                    |           |            |                     |                           |
|                           |                            |          | 63.9%        | 952       | 218     | Stalls                                                     |           |            |                     |                           |
|                           |                            |          | 36.1%        |           | 53786   | 6 <i>CU</i>                                                | _PREG_1   | INTERLOC   | CK_CYCLE            | S                         |
|                           |                            | -        | 26.1%        |           | 38844   | 1 FE_                                                      | MISPRE    | DICT_TIM   | 1E_CYCLE            | S                         |
|                           |                            |          | 1.7%         |           | 2590    | 4 <i>CU</i>                                                | _NO_DI    | SPATCH_    | CYCLES              |                           |
|                           |                            |          |              |           |         | C:\Qualc                                                   | omm\HE    | XAGON_     | Tools\8.3.          | 06\Examples\Profiling\pr. |
| compute_fractal+a0        | 0x62f4                     |          |              | 1676      | 6411    | r14 = sfr                                                  | mpy(r14,  | r28); r28  | = sfsub(            | r0,r1)                    |
|                           |                            |          | 29.9%        | 501       | .741    | Comm                                                       | nits      |            |                     |                           |
|                           |                            |          | 70.1%        | 1174      | 670     | Stalls                                                     |           |            |                     |                           |
|                           |                            |          | 59.5%        |           | 99802   | 9 CU                                                       | _INTERL   | OCK_CYC    | CLES                |                           |
|                           |                            |          | 10.5%        |           | 17649   | 2 <i>CU</i>                                                | _NO_DI    | SPATCH_    | CYCLES              |                           |
| compute_fractal+a8        | 0x62fc                     |          |              | 2007      | 308     | r14 = sfa                                                  | add(r14,i | r14); r0 = | sfadd(r1            | 5,r28)                    |
|                           |                            |          | 25%          | 501       | 741     | Comm                                                       | nits      |            |                     |                           |
|                           |                            |          |              |           |         |                                                            |           |            |                     |                           |

Figure 3-8 CORE Stalls tab: display stall details

This page works like the commits/stalls display (Section 3.2.2) but it also lists the separate cycle counts and statistics for each stall type that occurred to an instruction packet.

NOTE: Stall types with less than one percent of the total stalls are not listed; for more information see Section 3.2.4.

For example, the instruction packet at address **0x62dc** lists both the total number of stall cycles for this instruction packet (1623455) and how many of these stall cycles belong to the various stall types (CU\_INTERLOCK\_CYCLES, CU\_FP\_RX\_NO\_NTWK\_CYCLES, and so on).

The bottom pane displays the PC address, which contains the function, commit, and stall percentages (both total and by stall type), and the cycle count for each disassembled instruction packet.

The commit and stall percentages are represented graphically, with green lines indicating the commit percentages and red lines indicating the stall percentages.

### 3.2.4 Display minor stalls

To view the stall types that caused less than one percent of the total stall cycles for an instruction packet (*minor stalls*), click the Menu button and select **Minor Stalls** in the Visible Lines portion of the Disassembly Panel (see Section 3.1.2).

| CORE Stalls         | Events PMU    | Events [ | Derived Stats | Instr   | uctions | Help      | Searc    | h grid     |            |                           |     |   |  |  |  |  |        |    |         |        |         |   |  |
|---------------------|---------------|----------|---------------|---------|---------|-----------|----------|------------|------------|---------------------------|-----|---|--|--|--|--|--------|----|---------|--------|---------|---|--|
| Summary             |               | Count    | Pct           | *       | 🖲 Тор   | Packets   | 🔘 Тор    | Function   | 5          |                           | 3   |   |  |  |  |  |        |    |         |        |         |   |  |
| Total               |               | 35884101 | 100.0%        |         |         | Commite   | and Sta  | lle        |            |                           | - 8 |   |  |  |  |  |        |    |         |        |         |   |  |
| Stalls              |               | 28606974 | 79.7%         |         | #       | Count     | Pct      | CumPct     | Address    | Packet                    |     |   |  |  |  |  |        |    |         |        |         |   |  |
| Commits             |               | 7277127  | 20.3%         |         | 1 1     | 4093247   | 39.3%    | 39.3%      | 648c       | thread stop +3c           |     |   |  |  |  |  |        |    |         |        |         |   |  |
| Stall Types         |               | Count    | Pct           |         | 2       | 2161322   | 6.0%     | 45.3%      | 62dc       | compute fractal +88       |     |   |  |  |  |  |        |    |         |        |         |   |  |
| TOFF_CYCLES         |               | 14372280 | 40.1%         |         | 3       | 2153053   | 6.0%     | 51.3%      | 62d8       | compute fractal +84       |     |   |  |  |  |  |        |    |         |        |         |   |  |
| CU_INTERLOCK_CYCLE  | S             | 9615151  | 26.8%         |         | 4       | 2050543   | 5.7%     | 57.0%      | 62d0       | compute fractal $+7c$     |     |   |  |  |  |  |        |    |         |        |         |   |  |
| PAUSE_CYCLES        |               | 718676   | 2.0%          |         | 5       | 2007308   | 5.6%     | 62.6%      | 62fc       | compute fractal +a8       |     |   |  |  |  |  |        |    |         |        |         |   |  |
| CU_NO_DISPATCH_CYC  | LES           | 703686   | 2.0%          |         | 6       | 2006984   | 5.6%     | 68.2%      | 6304       | compute fractal +b0       |     |   |  |  |  |  |        |    |         |        |         |   |  |
| CU_PREG_INTERLOCK_  | CYCLES        | 659501   | 1.8%          |         | 7       | 1676411   | 4.7%     | 72.9%      | 62f4       | compute fractal +a0       |     |   |  |  |  |  |        |    |         |        |         |   |  |
| CU_FP_RX_NO_NTWK_   | CYCLES        | 577867   | 1.6%          |         | 8       | 1490085   | 4.2%     | 77.0%      | 62e4       | compute fractal +90       |     |   |  |  |  |  |        |    |         |        |         |   |  |
| FE_MISPREDICT_TIME_ | CYCLES        | 499997   | 1.4%          |         | 9       | 1006683   | 2.8%     | 79.8%      | 64c4       | thread join +24           |     |   |  |  |  |  |        |    |         |        |         |   |  |
| CU_BE_NOB2B_CYCLES  | 5             | 284668   | 0.8%          |         | 10      | 413534    | 1.2%     | 81.0%      | 64bc       | thread join +1c           |     |   |  |  |  |  |        |    |         |        |         |   |  |
| DCACHE_DEMAND_LOA   | D_MISS_CYCLES | 257831   | 0.7%          | -       | 11      | 412535    | 1.1%     | 82.1%      | 64c8       | thread join +28           | 100 |   |  |  |  |  |        |    |         |        |         |   |  |
| Function            | Address       | Stalls   | Percent       | C       | ount    | Disasse   | mbly /   | Stall Nar  | ne         |                           |     |   |  |  |  |  |        |    |         |        |         |   |  |
|                     |               |          |               |         |         | C:\Qualc  | omm\HE   | XAGON_     | Tools\8.3. | 06\Examples\Profiling\pr. |     |   |  |  |  |  |        |    |         |        |         |   |  |
| compute_fractal+88  | 0x62dc        |          |               | 216     | 1322    | p1 = sfc  | mp.uo(r5 | 5,r10); p2 | = sfcmp.   | .ge(r5,r10)               |     |   |  |  |  |  |        |    |         |        |         |   |  |
|                     |               |          | 24.9%         | 537867  |         | Comm      | nits     |            |            |                           |     |   |  |  |  |  |        |    |         |        |         |   |  |
|                     |               |          | 75.1%         | 1623455 |         | Stalls    |          |            |            |                           |     |   |  |  |  |  |        |    |         |        |         |   |  |
|                     |               | _        | 49.8%         | 1       | 075734  | CU        | _INTERL  | OCK_CYC    | LES        |                           |     |   |  |  |  |  |        |    |         |        |         |   |  |
|                     |               |          |               |         |         |           |          |            |            |                           |     | - |  |  |  |  | 537867 | CU | _FP_RX_ | NO_NTW | K_CYCLE | S |  |
|                     |               |          | 0.5%          |         | 9851    | . CU      | _NO_DI   | SPATCH_(   | CYCLES     |                           |     |   |  |  |  |  |        |    |         |        |         |   |  |
|                     |               |          | 0%            |         | 3       | CU        | _QOS_N   | ODISPAT    | CH_CYCLI   | ES                        |     |   |  |  |  |  |        |    |         |        |         |   |  |
| compute_fractal+90  | 0x62e4        |          |               | 149     | 0085    | p1 = and  | (p2,!p1) | ; if (p1.n | ew) r13 =  | = add(r13,#0x1); if (!p1  | •   |   |  |  |  |  |        |    |         |        |         |   |  |
|                     |               |          | 36.1%         | 53      | 7867    | Comm      | nits     |            |            |                           |     |   |  |  |  |  |        |    |         |        |         |   |  |
|                     |               |          | 63.9%         | 95      | 2218    | Stalls    |          |            |            |                           |     |   |  |  |  |  |        |    |         |        |         |   |  |
|                     |               |          | 36.1%         |         | 537866  | CU        | _PREG_I  | INTERLOC   | K_CYCLE    | S                         |     |   |  |  |  |  |        |    |         |        |         |   |  |
|                     |               | -        | 26.1%         |         | 388441  | FE_       | MISPRE   | DICT_TIM   | ME_CYCLE   | S                         |     |   |  |  |  |  |        |    |         |        |         |   |  |
|                     |               |          | 1.7%          |         | 25904   | CU        | _NO_DI   | SPATCH_    | CYCLES     |                           |     |   |  |  |  |  |        |    |         |        |         |   |  |
|                     |               |          | 0%            |         | 7       | CU        | _QOS_N   | ODISPAT    | CH_CYCLI   | ES                        |     |   |  |  |  |  |        |    |         |        |         |   |  |
|                     |               |          |               |         |         | C:\Qualc  | omm\HE   | XAGON_     | Tools\8.3. | 06\Examples\Profiling\pr. |     |   |  |  |  |  |        |    |         |        |         |   |  |
| compute_fractal+a0  | 0x62f4        |          |               | 167     | 6411    | r14 = sfr | npy(r14, | r28); r28  | = sfsub(   | r0,r1)                    |     |   |  |  |  |  |        |    |         |        |         |   |  |
|                     |               |          | 29.9%         | 50      | 1741    | Comm      | nits     |            |            |                           |     |   |  |  |  |  |        |    |         |        |         |   |  |
|                     |               |          | 70.1%         | 117     | 4670    | Stalls    |          |            |            |                           |     |   |  |  |  |  |        |    |         |        |         |   |  |
|                     |               |          | 59.5%         |         | 998029  | CU        | _INTERL  | OCK_CYC    | LES        |                           |     |   |  |  |  |  |        |    |         |        |         |   |  |
|                     |               |          | 10.5%         |         | 176492  | cu        | NO_DI    | SPATCH_    | CYCLES     |                           |     |   |  |  |  |  |        |    |         |        |         |   |  |
|                     |               |          | 0%            |         | 130     | FE_       | PICK_O   | THER       |            |                           |     |   |  |  |  |  |        |    |         |        |         |   |  |
|                     |               |          | 0%            |         | 19      | CU        | QOS N    | ODISPAT    | CH_CYCLI   | ES                        |     |   |  |  |  |  |        |    |         |        |         |   |  |

### Figure 3-9 CORE Stalls tab: display minor stalls

This display works like the Stall Details display (Section 3.2.3). For example, in the bottom pane, the instruction packet at address **0x62dc** includes the minor stall type, CU\_NO\_DISPATCH\_CYCLES, which has a stall percentage of less than one percent.

Minor stalls are displayed in pink (rather than the usual red).

# 3.3 Events tab

The Events tab displays information generated by the Hexagon performance management unit (PMU). The Hexagon processor architecture defines a PMU to support on-target performance tracking. (For more information, see the applicable *Qualcomm Hexagon Programmer's Reference Manual*).

| CORE Stalls           | Events P  | MU Events De | erived Stats | Instru   | uction  | s H     | elp S    | earch grid  |          |                            |    |
|-----------------------|-----------|--------------|--------------|----------|---------|---------|----------|-------------|----------|----------------------------|----|
| PMU Events            | Received  | Count        |              | *        | • To    | p Pack  | ets 🛛 1  | op Funct    | ions     |                            |    |
| COMMITTED_PKT_ANY     |           | 7277132      |              |          |         | 1.2     | ACCECC   |             |          |                            |    |
| CYCLES_1_THREAD_RUI   | NNING     | 3894504      |              |          | -       | Count   | ACCESS   | CumPet      | Address  | Packet                     |    |
| COMMITTED_PKT_T0      |           | 3690772      |              |          | -       | 81606   | 21 3%    | 21.3%       | 765c     | Lockfilelock +0            |    |
| COMMITTED_PKT_4_TH    | READ_RUNN | ING 2947348  |              |          | 2       | 80801   | 21.0%    | 42 304      | 7820     | foutc +0                   |    |
| COMMITTED_PKT_3_TH    | READ_RUNN | ING 2142290  |              |          | 3       | 40818   | 10.6%    | 52 9%       | 6820     | lockMutex + 30             |    |
| COMMITTED_PKT_1_THE   | READ_RUNN | ING 2033736  |              |          | 4       | 40817   | 10.6%    | 62.6%       | 6840     | eve Mtyuplock +1c          |    |
| COMMITTED_PKT_BSB     |           | 1755+39      |              |          | 5       | 40400   | 10.5%    | 74 196      | 7850     | foutc + 20                 |    |
| COMMITTED_PKT_T2      |           | 1453399      |              |          | 6       | 40400   | 10.5%    | 84 6%       | 7858     | foutc +38                  |    |
| COMMITTED_PKT_T1      | /         | 1384319      |              |          | 7       | 24418   | 6 4%     | 91.0%       | 6390     | compute fractal +148       |    |
| COMMITTED_PKT_B2B     |           | 1376140      |              |          | 8       | 8585    | 2 20%    | 93 2%       | 63bc     | compute_fractal +168       |    |
| COMMITTED_PKT_T       |           | 748642       |              |          | 9       | 3874    | 1 0%     | 94 2%       | 6338     | compute_fractal +e4        |    |
| L2_ACCESS             |           | 383910       |              |          | 10      | 2807    | 0.8%     | 95.0%       | 6f20     | memset +c0                 |    |
| DU_WRITE_TO_L2        |           | 376430       |              | -        | 11      | 2569    | 0.7%     | 95.6%       | 620c     | main +12c                  |    |
| Function              | Address   | Event Coun   | t Disassemt  | oly / Ev | ent N   | ame     |          |             |          |                            |    |
| _start                | 0x0       |              | jump 0x98    | qdsp6_s  | tart_i  | nit     |          |             |          |                            |    |
| _start+4              | 0x4       |              | jump 0x80    | zebu_m   | utex+   | 0x40    |          |             |          |                            |    |
| _start+8              | 0x8       |              | jump 0x8c    | zebu_mu  | itex+   | 0x4c    |          |             |          |                            |    |
| hexagon_start_init    | 0x98      |              | r0 = #0x0;   | r1 = #0  | 0x0     |         |          |             |          |                            |    |
| hexagon_start_init+4  | 0x9c      |              | r3:2 = com   | bine(r1, | r0); r! | 5:4 = c | ombine(i | 1,r0); r7:  | 6 = comb | ine(r1,r0); r9:8 = combine | (r |
| hexagon_start_init+14 | 0xac      |              | r11:10 = co  | mbine(r  | 1,r0)   | r13:13  | 2 = comb | oine(r1,r0) | ; r15:14 | = combine(r1,r0); r17:16 = |    |
| hexagon_start_init+24 | 0xbc      |              | r19:18 = co  | mbine(r  | 1,r0)   | r21:20  | ) = com  | oine(r1,r0) | ; r23:22 | = combine(r1,r0); r25:24 = |    |
| hexagon_start_init+34 | 0xcc      |              | r27:26 = co  | mbine(r  | 1,r0)   | r29:28  | B = comb | pine(r1,r0) | ; r31:30 | = combine(r1,r0)           |    |
| hexagon_start_init+40 | 0xd8      |              | r0 = rev     |          |         |         |          |             |          |                            |    |
| hexagon_start_init+44 | 0xdc      |              | r0 = and(r0) | ,#0xff)  |         |         |          |             |          |                            |    |
| hexagon_start_init+48 | 0xe0      |              | p0 = cmp.e   | q(r0,#0  | x2)     |         |          |             |          |                            |    |
| hexagon_start_init+4c | 0xe4      |              | if (!p0) jum | p:nt Oxf | 4 .Ini  | Chicke  | nCustom  |             |          |                            |    |
| hexagon_start_init+50 | 0xe8      |              | r0.h = #0x4  | 40       |         |         |          |             |          |                            |    |
| hexagon_start_init+54 | 0xec      |              | r0.1 = #0x0  |          |         |         |          |             |          |                            |    |
| hexagon_start_init+58 | 0xf0      |              | s60 = r0     |          |         |         |          |             |          |                            |    |
| hexagon_start_init+5c | 0xf4      |              | r0.h = #0x0  | 0        |         |         |          |             |          |                            |    |

Figure 3-10 Events tab

The Events tab works like the CORE Stalls tab (Section 3.2). It displays information in three panes:

- The top left pane lists the name and event count for the PMU event types with the highest event counts.
- The top right pane displays the PMU event count, percentage, cumulative percentage, PC address, and containing function for each instruction packet listed.
- The bottom pane provides a disassembled listing of instruction packets along with detailed PMU event counts and statistics for each by function or instruction packet.
- A Search grid tab also appears. It allows you to quickly search for a function (symbol) (see Section 3.8).

For example, clicking the **L2\_ACCESS** item in the top left pane changes the top right pane to list the instruction packets with the highest PMU event counts for L2\_ACCESS. Clicking a PC address in the top right pane changes the bottom pane to display a disassembled listing of the program code, starting at the specified event.

# 3.4 PMU Events tab

The PMU Events tab shows the performance monitor event counts.

| E c   | ORE Stalls Events PMU Events  | Derived Stats | Instru   | ctions | Help       |
|-------|-------------------------------|---------------|----------|--------|------------|
| Index | Name                          |               | Count    | Count  | Per-packet |
| 0x1   | COUNTER0_OVERFLOW             |               | 0        |        | 0.0        |
| 0x2   | COUNTER2_OVERFLOW             |               | 0        |        | 0.0        |
| 0x3   | COMMITTED_PKT_ANY             |               | 7277132  |        | 1.0        |
| 0x4   | COMMITTED_PKT_BSB             |               | 1755439  |        | 0.241227   |
| 0x5   | COUNTER4_OVERFLOW             |               | 0        |        | 0.0        |
| 0x6   | COUNTER6_OVERFLOW             |               | 0        |        | 0.0        |
| 0x7   | COMMITTED_PKT_B2B             |               | 1376140  |        | 0.189105   |
| 0x8   | COMMITTED_PKT_SMT             |               | 1294094  |        | 0.17783    |
| 0x9   | IU_CREDIT_FAIL                |               | 0        |        | 0.0        |
| 0xa   | CYCLES_5_THREAD_RUNNING       |               | 0        |        | 0.0        |
| 0xb   | CYCLES_6_THREAD_RUNNING       |               | 0        |        | 0.0        |
| 0xc   | COMMITTED_PKT_T0              |               | 3690772  |        | 0.507174   |
| 0xd   | COMMITTED_PKT_T1              |               | 1384319  |        | 0.190229   |
| 0xe   | COMMITTED_PKT_T2              |               | 1453399  |        | 0.199721   |
| 0xf   | COMMITTED_PKT_T3              |               | 748642   |        | 0.102876   |
| 0x12  | ICACHE_DEMAND_MISS            |               | 132      |        | 1.8e-05    |
| 0x13  | DCACHE_DEMAND_MISS            | C.            | 3876     |        | 0.000533   |
| 0x14  | DCACHE_STORE_MISS             |               | 83698    |        | 0.011502   |
| 0x17  | CU_PKT_READY_NOT_DISPATCHED   |               | 703714   |        | 0.096702   |
| 0x1c  | IU_L1S_ACCESS                 |               | 0        |        | 0.0        |
| 0x1d  | IU_L1S_PREFETCH               |               | 0        |        | 0.0        |
| 0x1e  | IU_L1S_AXIS_STALL             |               | 0        |        | 0.0        |
| 0x1f  | IU_L1S_NO_GRANT               |               | 0        |        | 0.0        |
| 0x20  | ANY_IU_REPLAY                 |               | 56588    |        | 0.007776   |
| 0x21  | ANY_DU_REPLAY                 | <             | 415      |        | 5.7e-05    |
| 0x23  | ISSUED_PACKETS                |               | 7924991  |        | 1.089027   |
| 0x24  | LOOPCACHE_PACKETS             |               | 0        |        | 0.0        |
| 0x25  | COMMITTED_PKT_1_THREAD_RUNNIN | G             | 2033736  |        | 0.279469   |
| 0x26  | COMMITTED_PKT_2_THREAD_RUNNIN | G             | 153757   |        | 0.021129   |
| 0x27  | COMMITTED_PKT_3_THREAD_RUNNIN | G             | 2142290  |        | 0.294387   |
| 0x2a  | COMMITTED_INSTS               |               | 14119253 |        | 1.940222   |
| 0x2b  | COMMITTED_TC1_INSTS           |               | 5907975  |        | 0.811855   |
| 0x2c  | COMMITTED_PRIVATE_INSTS       |               | 7278886  |        | 1.000241   |
| 0x2f  | COMMITTED_PKT_4_THREAD_RUNNIN | G             | 2947348  |        | 0.405015   |

Figure 3-11 PMU events tab

# 3.5 Derived Stats tab

The Derived Stats tab shows a set of calculated values based on collected PMU events.

NOTE: Derived Stats information is presented only for Hexagon V66 and later versions.

| CORE Stalls Events F     | MU Events | Derived Stats Instructions Help                                                                                                    |  |  |  |  |  |  |  |
|--------------------------|-----------|----------------------------------------------------------------------------------------------------|--|--|--|--|--|--|--|
| Name                     | Count     | Equation                                                                                                    |  |  |  |  |  |  |  |
| 1T_CPP                   | 1.914951  | PMU(PE_CYCLES_1_THREAD_RUNNING)/PMU(PE_COMMITTED_PKT_1_THREAD_RUNNING)                                                                                     |  |  |  |  |  |  |  |
| 2T_CPP                   | 1.29944   | MU(PE_CYCLES_2_THREAD_RUNNING)/PMU(PE_COMMITTED_PKT_2_THREAD_RUNNING)                                                                                      |  |  |  |  |  |  |  |
| 3T_CPP                   | 1.068564  | PMU(PE_CYCLES_3_THREAD_RUNNING)/PMU(PE_COMMITTED_PKT_3_THREAD_RUNNING)                                                                                     |  |  |  |  |  |  |  |
| 4T_CPP                   | 0.877925  | PMU(PE_CYCLES_4_THREAD_RUNNING)/PMU(PE_COMMITTED_PKT_4_THREAD_RUNNING)                                                                                     |  |  |  |  |  |  |  |
| AXI_READ_BYTES           | 204968    | MU(PE_AXI_LINE32_READ_REQUEST)*32 + PMU(PE_AXI_LINE64_READ_REQUEST)*64 + (PMU<br>MU(PE_AXI_LINE64_READ_REQUEST))*8                                         |  |  |  |  |  |  |  |
| AXI_WRITE_BYTES          | 102880    | PMU(PE_AXI2_LINE32_WRITE_REQUEST)*32 + PMU(PE_AXI_LINE64_WRITE_REQUEST)*64 + (F<br>PMU(PE_AXI2_LINE32_WRITE_REQUEST) - PMU(PE_AXI_LINE64_WRITE_REQUEST))*8 |  |  |  |  |  |  |  |
| COMMITED_COMPLEX_ALU     | 3856049   | PMU(PE_COMMITTED_INSTS) - (PMU(PE_COMMITTED_LOADS) + PMU(PE_COMMITTED_STORES)<br>PMU(PE_COMMITTED_TC1_INSTS)) - PMU(PE_COMMITTED_PROGRAM_FLOW_INSTS)       |  |  |  |  |  |  |  |
| COMMITED_UNCOND_BRANCHES | 737047    | PMU(PE_COMMITTED_PROGRAM_FLOW_INSTS) - PMU(PE_COMMITTED_PKT_ENDLOOP) - PMU(PI                                                                              |  |  |  |  |  |  |  |
| COMMITTED_0_PKTS         | 2987989   | DS(TOTAL_PCYCLES) - DS(COMMITTED_1_PKTS) - PMU(PE_COMMITTED_PKT_SMT)                                                                                       |  |  |  |  |  |  |  |
| COMMITTED_1_PKTS         | 4688944   | PMU(PE_COMMITTED_PKT_ANY) - 2*PMU(PE_COMMITTED_PKT_SMT)                                                                                                    |  |  |  |  |  |  |  |
| CPP                      | 1.23277   | (DS(TOTAL_PCYCLES))/PMU(PE_COMMITTED_PKT_ANY)                                                                                                    |  |  |  |  |  |  |  |
| DCACHE_PRIMARY_MISS      | 3855      | PMU(PE_DCACHE_DEMAND_MISS) - PMU(PE_DU_DEMAND_SECONDARY_MISS)                                                                                              |  |  |  |  |  |  |  |
| DFETCH_FILLED            | 0         | PMU(PE_DCFETCH_COMMITTED) - PMU(PE_DCFETCH_HIT)                                                                                                    |  |  |  |  |  |  |  |
| INSTR_PER_PACKET         | 1.940222  | PMU(PE_COMMITTED_INSTS)/PMU(PE_COMMITTED_PKT_ANY)                                                                                                    |  |  |  |  |  |  |  |
| IPC                      | 1.694616  | (PMU(PE_COMMITTED_INSTS) + PMU(PE_COMMITTED_PKT_ENDLOOP)*2)/DS(TOTAL_PCYCLES)                                                                              |  |  |  |  |  |  |  |
| L2_CACHE_DU_DEMAND_MISS  | 422       | PMU(PE_L2_DU_READ_MISS) - PMU(PE_L2_DU_PREFETCH_MISS)                                                                                                    |  |  |  |  |  |  |  |
| L2_CACHE_IU_DEMAND_MISS  | 677       | PMU(PE_L2_IU_MISS) - PMU(PE_L2_IU_PREFETCH_MISS)                                                                                                    |  |  |  |  |  |  |  |
| L2_EVICTIONS             | 0         | (PMU(PE_AXI_WRITE_REQUEST) - PMU(PE_L2_DU_STORE_MISS))                                                                                                    |  |  |  |  |  |  |  |
| TOTAL_BUS_READS          | 3214      | PMU(PE_AXI_READ_REQUEST) + PMU(PE_AHB_READ_REQUEST) + PMU(PE_AXI2_READ_REQU                                                                                |  |  |  |  |  |  |  |
| TOTAL_BUS_WRITES         | 1611      | PMU(PE_AXI_WRITE_REQUEST) + PMU(PE_AHB_WRITE_REQUEST) + PMU(PE_AXI2_WRITE_RE                                                                               |  |  |  |  |  |  |  |
| TOTAL_PCYCLES            | 8971027   | PMU(PE_CYCLES_1_THREAD_RUNNING)+PMU(PE_CYCLES_2_THREAD_RUNNING)+PMU(PE_CY                                                                                  |  |  |  |  |  |  |  |

Figure 3-12 Derived Stats tab

# 3.6 Instructions tab

The Instructions tab shows the Hexagon assembly instructions that were executed, the syntax of each assembly instruction, the count of each instruction, and the percentage of each instruction.

The Hexagon assembly instructions are described in the *Qualcomm Hexagon Programmer's Reference Manual*.

| •                                | CORE Stalls    | Events | PMU Events      | Derived Stats           | Instructions | Help    |         |  |  |  |
|----------------------------------|----------------|--------|-----------------|-------------------------|--------------|---------|---------|--|--|--|
| Instructions Executed (by Count) |                |        |                 |                         |              |         |         |  |  |  |
| #                                | Tag            | )      |                 | Syntax                  |              | Count   | Pct     |  |  |  |
| 0                                | F2_sfadd       |        | Rd32=sfadd(R    | s32,Rt32)               |              | 2123490 | 14.406% |  |  |  |
| 1                                | F2_sfmpy       |        | Rd32=sfmpy(F    | Rs32,Rt32)              |              | 1697875 | 11.519% |  |  |  |
| 2                                | A2_tfr         |        | Rd32=Rs32       |                         |              | 627448  | 4.257%  |  |  |  |
| 3                                | A2_padditnew   |        | if (Pu4.new) R  | d32=add(Rs32,#s         | B)           | 577921  | 3.921%  |  |  |  |
| 4                                | C2_andn        |        | Pd4=and(Pt4,!   | Ps4)                    |              | 577867  | 3.920%  |  |  |  |
| 5                                | F2_sfcmpge     |        | Pd4=sfcmp.ge    | (Rs32,Rt32)             |              | 577867  | 3.920%  |  |  |  |
| 6                                | F2_sfcmpuo     |        | Pd4=sfcmp.uo    | Pd4=sfcmp.uo(Rs32,Rt32) |              |         |         |  |  |  |
| 7                                | A2_paddifnew   |        | if (!Pu4.new) F | 572098                  | 3.881%       |         |         |  |  |  |
| 8                                | J2_jumpfnew    |        | if (!Pu4.new) j | 537887                  | 3.649%       |         |         |  |  |  |
| 9                                | J2_endloop0    |        | endloop0        | endloop0                |              |         |         |  |  |  |
| 10                               | F2_sfsub       |        | Rd32=sfsub(R    | s32,Rt32)               |              | 501741  | 3.404%  |  |  |  |
| 11                               | C2_cmpgtui     |        | Pd4=cmp.gtu(    | Rs32,#u9)               |              | 365712  | 2.481%  |  |  |  |
| 12                               | J2_jump        |        | jump #r22:2     |                         |              | 302852  | 2.055%  |  |  |  |
| 13                               | J2_jumptnewp   | t      | if (Pu4.new) ju | 292315                  | 1.983%       |         |         |  |  |  |
| 14                               | S4_storeirbtne | w_io   | if (Pv4.new) m  | 284088                  | 1.927%       |         |         |  |  |  |
| 15                               | Y2_tfrscrr     |        | Rd32=Ss64       | 261748                  | 1.776%       |         |         |  |  |  |
| 16                               | SA1_cmpeqi     |        | p0=cmp.eq(Rs    | 220479                  | 1.496%       |         |         |  |  |  |
| 17                               | SL2_jumpr31_   | tnew   | if (p0.new) jun | 220476                  | 1.496%       |         |         |  |  |  |
| 18                               | A2_addi        |        | Rd32=add(Rs3    | 200514                  | 1.360%       |         |         |  |  |  |
| 19                               | A2_and         |        | Rd32=and(Rs3    | 179673                  | 1.219%       |         |         |  |  |  |
| 20                               | J2_pause       |        | pause(#u8)      |                         |              | 179669  | 1.219%  |  |  |  |
| 21                               | A2_tfrsi       |        | Rd32=#s16       |                         |              | 164644  | 1.1179  |  |  |  |
| 22                               | J2_call        |        | call #r22:2     |                         |              | 124498  | 0.845%  |  |  |  |
| 23                               | L2_loadw_lock  | ed     | Rd32=memw_      | Rd32=memw_locked(Rs32)  |              |         |         |  |  |  |
| 24                               | L2_loadri_io   |        | Rd32=memw(      | Rs32+#s11:2)            |              | 122476  | 0.831%  |  |  |  |
| 25                               | J2_jumpt       |        | if (Pu4) jump:  | nt #r15:2               |              | 122233  | 0.829%  |  |  |  |
| 26                               | C2_cmoveit     |        | if (Pu4) Rd32=  | #s12                    |              | 120005  | 0.8149  |  |  |  |
| 27                               | SL2 loadrd sp  | 6      | 84090           | 0.570%                  |              |         |         |  |  |  |

Figure 3-13 Instructions tab

# 3.7 Help tab

The Help tab shows information about the test parameters.

| CORE Stalls                                                                                                    | Events                                                                           | PMU Events                                                                                                    | Derived Stats                                                                          | Instructions                                                                   | Help                                           |                                                                      |  |  |
|----------------------------------------------------------------------------------------------------|----------------------------------------------------------------------------------|----------------------------------------------------------------------------------------------------|----------------------------------------------------------------------------------------|--------------------------------------------------------------------------------|------------------------------------------------|----------------------------------------------------------------------|--|--|
| NOTE: On each cloc<br>with 4 threads that s<br>Further assume the<br>case the cycles*4 wi<br>of all other stall type | k tick, the a<br>simulates fo<br>active threa<br>Il be 4 billio<br>es will be 50 | nctivity on every<br>r 1 second but o<br>d spends half its<br>n, WAIT_CYCLEs<br>0 million.                                                                                                    | thread is accumul<br>only 1 thread is act<br>s time committing<br>5 will be 3 billion, | ated. Assume for<br>tive and the othe<br>packets and half<br>commits will be 5 | example<br>rs are in<br>the time<br>500 millio | e a 1GHz core<br>WAIT mode.<br>stalled. In this<br>on, and the total |  |  |
| Simulation Setting                                                                                                   | IS:                                                                              |                                                                                                    |                                                                                        |                                                                                |                                                |                                                                      |  |  |
| Profile data version:                                                                                                | 2.5                                                                              |                                                                                                    |                                                                                        |                                                                                |                                                |                                                                      |  |  |
| cache_config:                                                                                                    | L1-I = 3                                                                         | 2 Kb, L1-D\$ = 1                                                                                                    | 16 Kb, L2-\$ = 102                                                                     | 4 Kb                                                                           |                                                |                                                                      |  |  |
| command_line:                                                                                                    | magic_<br>ahbbus<br>l2tcm_ba                                                     | magic_angelquietinfo_quietrevid 0xa666axibusratio 2axibuspenalty 75<br>ahbbusratio 2ahbbuspenalty 75axi2busratio 2axi2buspenalty 75<br>l2tcm base 0xd8000000timingclade2 stable assert hack 0x0 |                                                                                        |                                                                                |                                                |                                                                      |  |  |
| core:                                                                                                    | V66H_15                                                                          | 36                                                                                                    |                                                                                        |                                                                                |                                                |                                                                      |  |  |
| a6version:                                                                                                    | v66                                                                              |                                                                                                    |                                                                                        |                                                                                |                                                |                                                                      |  |  |
|                                                                                                    |                                                                                  |                                                                                                    |                                                                                        |                                                                                |                                                |                                                                      |  |  |

Figure 3-14 Help tab

# 3.8 Search grid box

The search grid box is present when the CORE Stalls or Events tab is active. As you type in the search grid, the profile display scrolls to the function (symbol) that matches what you type.

| CORE Stalls          | Events PM | U Events | Derived Stats | Instru | uctions | Help                      | thread   | Ъ        |         | ×                   |     |
|----------------------|-----------|----------|---------------|--------|---------|---------------------------|----------|----------|---------|---------------------|-----|
| Summary              |           | Count    | Pct           | -      | . Тор   | Packets                   | Тор      | Function | 15      |                     |     |
| Total                |           | 3588410  | 1 100.0%      |        | c       | ommits                    | and Sta  | lls      |         |                     |     |
| Stalls               |           | 2860697  | 4 79.7%       |        | #       | Count                     | Pct      | CumPct   | Address | Packet              |     |
| Commits              |           | 727712   | 7 20.3%       |        | 1 1     | 4093247                   | 39.3%    | 39.3%    | 648c    | thread_stop +3c     |     |
| Stall Types          |           | Count    | Pct           | /      | 2       | 2161322                   | 6.0%     | 45.3%    | 62dc    | compute_fractal +88 |     |
| TOFF_CYCLES          |           | 1437228  | 0 40.1%       |        | 3       | 2153053                   | 6.0%     | 51.3%    | 62d8    | compute_fractal +84 |     |
| CU_INTERLOCK_CYCLES  |           | 961515   | 1 26.8%       |        | 4       | 2050543                   | 5.7%     | 57.0%    | 62d0    | compute_fractal +7c |     |
| PAUSE_CYCLES         |           | 71867    | 6 2.0%        |        | 5       | 2007308                   | 5.6%     | 62.6%    | 62fc    | compute_fractal +a8 |     |
| CU_NO_DISPATCH_CYCL  | ES        | 70369    | 2.0%          |        | 6       | 2006984                   | 5.6%     | 68.2%    | 6304    | compute_fractal +b0 |     |
| CU_PREG_INTERLOCK_C  | YCLES     | 85950    | 1 1.8%        |        | 7       | 1676411                   | 4.7%     | 72.9%    | 62f4    | compute_fractal +a0 |     |
| CU_FP_RX_NO_NTWK_C   | YCLES     | 57786    | 7 1.6%        |        | 8       | 1490085                   | 4.2%     | 77.0%    | 62e4    | compute_fractal +90 |     |
| FE_MISPREDICT_TIME_C | YCLES     | 49999    | 7 1.4%        |        | 9       | 1006683                   | 2.8%     | 79.8%    | 64c4    | thread join +24     |     |
| CU_BE_NOB2B_CYCLES   |           | 28466    | 8 0.8%        |        | 10      | 413534                    | 1.2%     | 81.0%    | 64bc    | thread join +1c     |     |
| DCACHE_DEMAND_LOAD   | MISS_CYCL | ES 25783 | 1 0.7%        | -      | 11      | 412535                    | 1.1%     | 82.1%    | 64c8    | thread join +28     | -   |
| Function             | Address   | Stalls   | Percent       | Co     | ount    | Disasse                   | mbly /   | Stall Na | ne      |                     |     |
| thread start         | 0xd9c     |          |               |        | 6       | jumpr r2                  | 8        |          |         |                     |     |
|                      |           |          | 83.3%         |        | 5       | Comn                      | nits     |          |         |                     |     |
|                      |           |          | 16.7%         |        | 1       | Stalls                    |          |          |         |                     |     |
|                      |           |          | - 16.7%       |        | 1       | CU                        | NO_DIS   | SPATCH_  | CYCLES  |                     |     |
| event_handle_tlbmis  | . 0xf00   |          |               |        | 173     | crswap(r                  | 29,sgp0) | )        |         |                     |     |
|                      |           | 1        | 0.6%          |        | 1       | Comn                      | nits     |          |         |                     |     |
|                      |           | -        | 99.4%         |        | 172     | Stalls                    |          |          |         |                     |     |
|                      |           |          | 97.7%         | 169    |         | ICACHE DEMAND MISS CYCLES |          |          |         |                     | 100 |

Figure 3-15 Search grid box

# 3.9 Optional HVX Stalls tab

| CORE Stalls    | HVX Stalls   | vents PM | 1U Events | Instructions | Help   | Sear            | ch grid     |            |                      |       |
|----------------|--------------|----------|-----------|--------------|--------|-----------------|-------------|------------|----------------------|-------|
| Summary        | Count        | Pct      |           | @ T          | op Pac | kets 🔘 T        | op Functi   | ons        |                      | -     |
| Total          | 284          | 100.0%   |           |              |        | 0.001703        |             |            |                      |       |
| Stalls         | 184          | 64.8%    |           | HVX          | _LD_L  | 2_001SI         | ANDING      | Addungs    | Dackat               | - 1   |
| Commits        | 100          | 35.2%    |           | #            | Count  | FCE 20/-        | 56 20%      | Address    | Packet               |       |
| Stall Types    | Count        | Pct      |           | 2            | 15     | 10.4%           | 66 7%       | 6ed4       | main $\pm 2b0$       |       |
| HVX_LD_L2_OUT  | STANDING 144 | 50.7%    |           | 3            | 12     | 8 3%            | 75.0%       | 6ec8       | main + 324           |       |
| HVX_LD_VTCM_OL | TSTANDING 34 | 12.0%    |           | 4            | 5      | 3.5%            | 78.5%       | 6010       | main +f8             |       |
| HVX_ST_L2_OUTS | TANDING 6    | 2.1%     |           | 5            | 5      | 3.5%            | 81.9%       | 6d24       | main +200            |       |
|                |              |          |           | 6            | 5      | 3.5%            | 85.4%       | 6d40       | main $\pm 21c$       |       |
|                |              |          |           | 7            | - 5    | 3.5%            | 88.9%       | 6da8       | main +284            |       |
|                |              |          |           | 8            | 5      | 3.5%            | 92.4%       | 6e3c       | main +318            |       |
|                |              |          |           | 9            | 5      | 3.5%            | 95.8%       | 6e48       | main +324            |       |
|                |              |          |           | 10           | 5      | 3.5%            | 99.3%       | 6eac       | main +388            |       |
|                |              |          |           | 11           | 1      | 0.7%            | 100.0%      | 6d3c       | main +218            |       |
| Function       | Address      | Stalls   | Percent   | Count        | Dis    | assembl         | y / Stall N | lame       |                      |       |
|                |              |          |           |              | C:\(   | Qualcomm        | HEXAGO      | V_Tools\8  | .3.06\Examples\Stand | Alone |
| main+164       | 6c88         |          |           | 84           | v3 =   | = vmemu         | (r20+#0x0   | ))         |                      |       |
|                |              | •        | 3.6%      | 3            | (      | Commits         |             |            |                      |       |
|                |              |          | 96.4%     | 81           | 9      | Stalls          |             |            |                      |       |
|                |              |          | 96.4%     | ,<br>,       | 81     | HVX_LL          | L2_OUTS     | STANDING   | 5                    |       |
|                |              |          |           |              | C:\(   | Qualcomm        | HEXAGO      | V_Tools\8  | .3.06\Examples\Stand | Alone |
| main+168       | 6c8c         |          |           | 0            | m0     | = r3            |             |            |                      |       |
| main+16c       | 6c90         |          |           | 1            | vtm    | np.h = vga      | ther(r18,n  | n0,v3.h).h | n; vmem(r2+#0x0) =   | vtmp  |
|                |              |          | 100%      | 1            | (      | Commits         |             |            |                      |       |
|                |              |          | 0%        | 0            | 5      | Stalls          |             |            |                      |       |
|                |              |          |           |              | C:\(   | Qualcomm        | HEXAGO      | V_Tools\8  | .3.06\Examples\Stand | Alone |
| main+174       | 6c98         |          |           | 9            | call   | <u>0x6f70</u> q | 5sim_read_  | _pcycles;  | v4.cur = vmem(r2+#   | 0x0); |
|                |              |          | 22.2%     | 2            | (      | Commits         |             |            |                      |       |
|                |              |          | 77.8%     | 7            | 5      | Stalls          |             |            |                      |       |
|                |              |          | 77.8%     | 2            | 7      | HVX_LL          | _VTCM_O     | UTSTAND    | ING                  |       |

If the Hexagon ELF file contained HVX instructions, the HVX Stalls tab appears.

Figure 3-16 HVX Stalls tab (optional)

This tab displays the cycle counts and cycle count statistics for HVX instruction packets.

- The top left pane lists the total HVX cycles and HVX stall cycles for the program, followed by a list of the HVX stall cycles categorized by stall type.
- The top right pane initially contains a brief example that clarifies how HVX cycle commits and HVX stall cycles are defined.

Clicking a hyperlinked item in the top left pane changes the top right pane to lists the instruction packets with the highest cycle counts for the selected item. Clicking a PC address in the top right pane changes the bottom pane to display a disassembled listing of the program code, starting at the specified instruction.

If you select Commits/Stalls on the Disassembly Panel, the commit and stall percentages are represented graphically, with green lines indicating the commit percentages and red lines indicating the stall percentages.